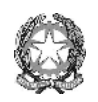

Istituto di Istruzione Superiore "ARTEMISIA GENTILESCHI"

via Sarteschi, 1 - 54033 CARRARA - C.F. 82002170452 - tel. 0585 75561 e-mail: msis014009@istruzione.it (PEO) – msis014009@pec.istruzione.it (PEC) cod. mecc. MSIS014009 - codice univoco: UFF SB7 - U.R.L.: https://www.poloartisticogentileschi.edu.it

Circ. n. 444

Docenti

A.T.A.

sedi: Gentileschi-Palma-Tacca

Oggetto: Assemblea del personale scolastico delle istituzioni scolastiche di Massa Carrara giovedì 12 maggio 2022 ore 8,00-11,00

Si comunica che è pervenuta a questo Istituto una comunicazione relativa all'oggetto che si allega di seguito alla presente circolare unitamente alle istruzioni per il collegamento.

La comunicazione è stata pubblicata anche nella Bacheca sindacale del nostro sito internet facilmente raggiungibile seguendo il percorso "Homepage-Bacheca sindacaleanno scolastico 2021/2022-comunicazione n.171".

Il personale interessato è pregato di comunicare la propria adesione all'indirizzo e-mail istituzionale del nostro Istituto <u>entro e non oltre le ore 12,00 del giorno 10</u> <u>maggio 2022</u>.

Carrara, 07/05/2022

Il Dirigente scolastico

Ilaria Zolesi

Firma autografa sostituita a mezzo stampa ai sensi dell'art. 3, comma 2 del decreto legislativo n. 39/1993

PP/PP

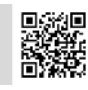

Liceo Artistico "A. Gentileschi" via Sarteschi, 1 – 54033 Carrara (MS) tel. 0585 75561 Liceo Artistico Musicale "F. Palma" p.zza Palma, 1 -54100 Massa (MS) tel. 0585 41685 I.P.I.A.M. "P. Tacca" via P. Tacca, 36 – 54033 Carrara (MS) tel. 0585 71421

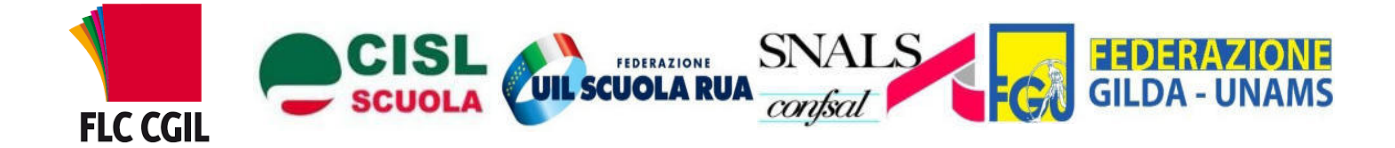

Ai Dirigenti degli Istituti scolastici di Massa Carrara

Carrara, 7.05.2022

## OGGETTO: Assemblea del personale scolastico delle istituzioni scolastiche di Massa Carrara giovedì 12 maggio 2022.

Gentile Dirigente,

le scriventi Organizzazioni sindacali convocano un'assemblea del personale scolastico per giovedì **12 maggio 2022 dalle ore 8 alle ore 11** in modalità da remoto, rivolta a tutto il personale delle scuole della provincia di Massa Carrara. Si prega di dare comunicazione di quanto segue a tutto il personale dell'Istituzione scolastica. L'assemblea si svolgerà in modalità telematica e potrà essere seguita al seguente link: <u>https://iiszaccagnacarrara.webex.com/meet/salaconferenze.</u> In allegato, inviamo alcune slide con le istruzioni messe a disposizione dall'Istituto Zaccagna per facilitare l'accesso.

## Ordine del giorno

Mobilitazione sindacale contro il Decreto legge 36/2022 che straccia il Contratto nazionale, stabilendo in particolare:

- Il cambio della progressione di carriera e degli stipendi dei docenti attraverso una formazione con verifiche e valutazione finale ministeriale, al termine della quale non più del 40% dei partecipanti sarà retribuita.

- Introduzione di ulteriori ore obbligatorie per la formazione e altre attività.

- Finanziamento del sistema di valutazione con il taglio di 9.600 cattedre.

- Il reclutamento dei precari in tre fasi con la previsione di 60 crediti formativi per percorsi abilitanti, che in realtà alimenteranno il mercato dei titoli.

- Nessun investimento sull'organico del personale ata e il taglio del finanziamento straordinario per il Covid.

Distinti saluti,

| FLC CGIL CISL Scuola U | UIL Scuola Rua | SNALS Confsal | Gilda Unams |
|------------------------|----------------|---------------|-------------|
|------------------------|----------------|---------------|-------------|

1. Accedere alla sala videoconferenze al seguente link:

https://iiszaccagnacarrara.webex.com/meet/salaconferenze

Apparirà la seguente pagina sul browser:

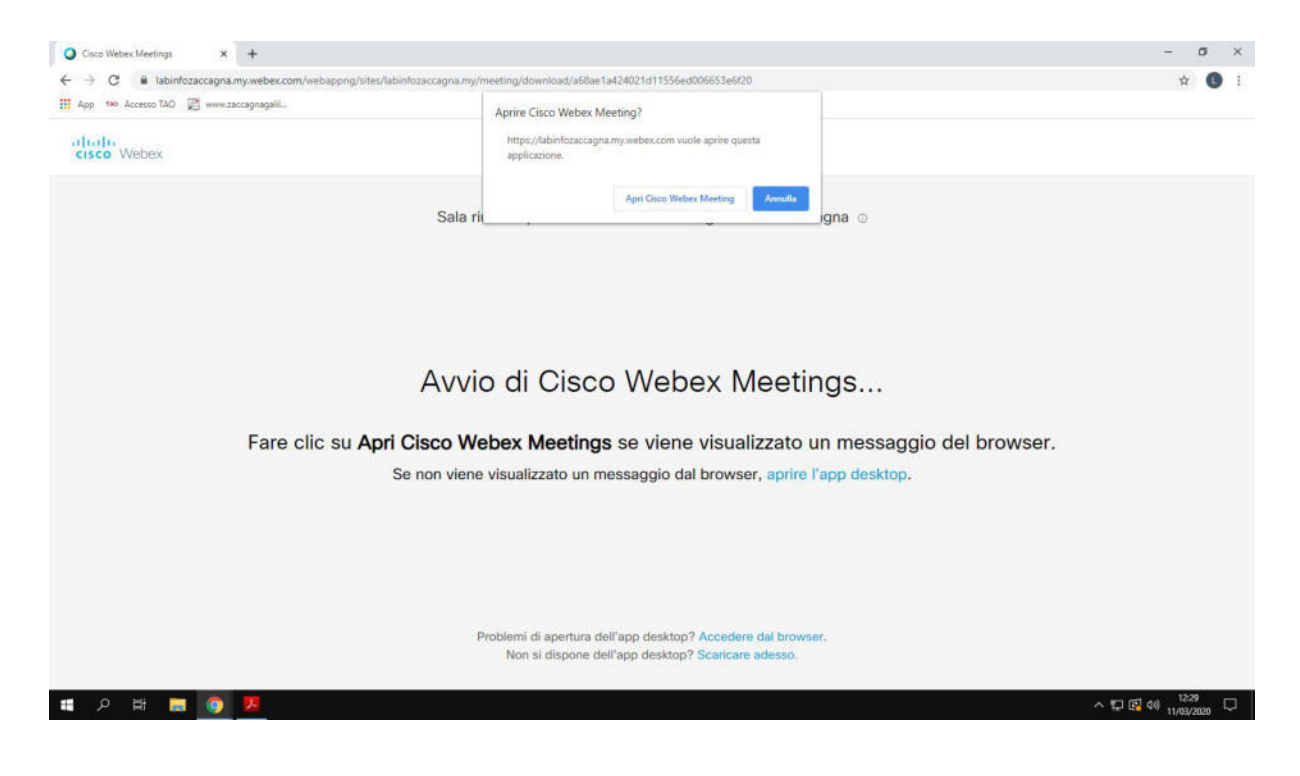

E' possibile accedere con due modalità alternative:

## MODALITA' DA BROWSER (non è necessario scaricare programmi)

2.a Fare clic su **Accedere dal browser** in basso alla pagina di cui al punto 1 e proseguire con le istruzioni al punto 3

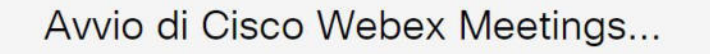

Fare clic su **Apri Cisco Webex Meetings** se viene visualizzato un messaggio del browser. Se non viene visualizzato un messaggio dal browser, aprire l'app desktop.

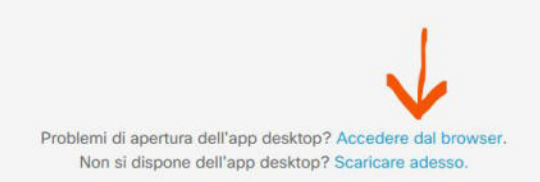

## MODALITA' DESKTOP (scaricando un programma apposito)

2.b Nella pagina di cui al punto 1 fare clic su **Apri Cisco Webex Meeting**, scaricando e installando il programma WEBEX.EXE

Una volta installato avviare il programma con doppio clic.

| Aprire Cisco V<br>https://labin<br>applicazione | Vebex Meet<br>fozaccagna.my | ing?<br>y.webex.com vuole apr | rire quest | a       |  |
|-------------------------------------------------|-----------------------------|-------------------------------|------------|---------|--|
|                                                 |                             | Apri Cisco Webex Mee          | eting      | Annulla |  |

3. Apparirà la seguente schermata

| Cisco Webex Meeting | s                                                              | 0 ×      |
|---------------------|----------------------------------------------------------------|----------|
| Sala riunioni p     | ersonale di labinfozaccagna labi                               | nfozacca |
|                     | Inserire le informazioni personali                             |          |
|                     | Nome completo                                                  |          |
|                     | Indirizzo e-mail                                               |          |
|                     | Avanti                                                         |          |
|                     | Si dispone già di account? Accedi<br>Altre modalità di accesso |          |
|                     | G (1) (7)                                                      |          |
|                     | cisco Webex                                                    |          |

4. Inserire il proprio Nome e Cognome (apparirà ai partecipanti alla videoconferenza) e un indirizzo email valido

| Cisco Webex Meet | ings 💿 🗙                                  |
|------------------|-------------------------------------------|
| Sala riunioni    | personale di labinfozaccagna labinfozacca |
|                  | Inserire le informazioni personali        |
|                  | Mario Rossi                               |
|                  | msis01700r@istruzione.it                  |
|                  | Avanti                                    |
|                  |                                           |
|                  | Si dispone già di account? Accedi         |
|                  | Altre modalità di accesso                 |
|                  | GOG                                       |
|                  | cisco Webex                               |
|                  |                                           |

5. Fare clic su Avanti. Apparirà la seguente schermata e cliccare Ignora

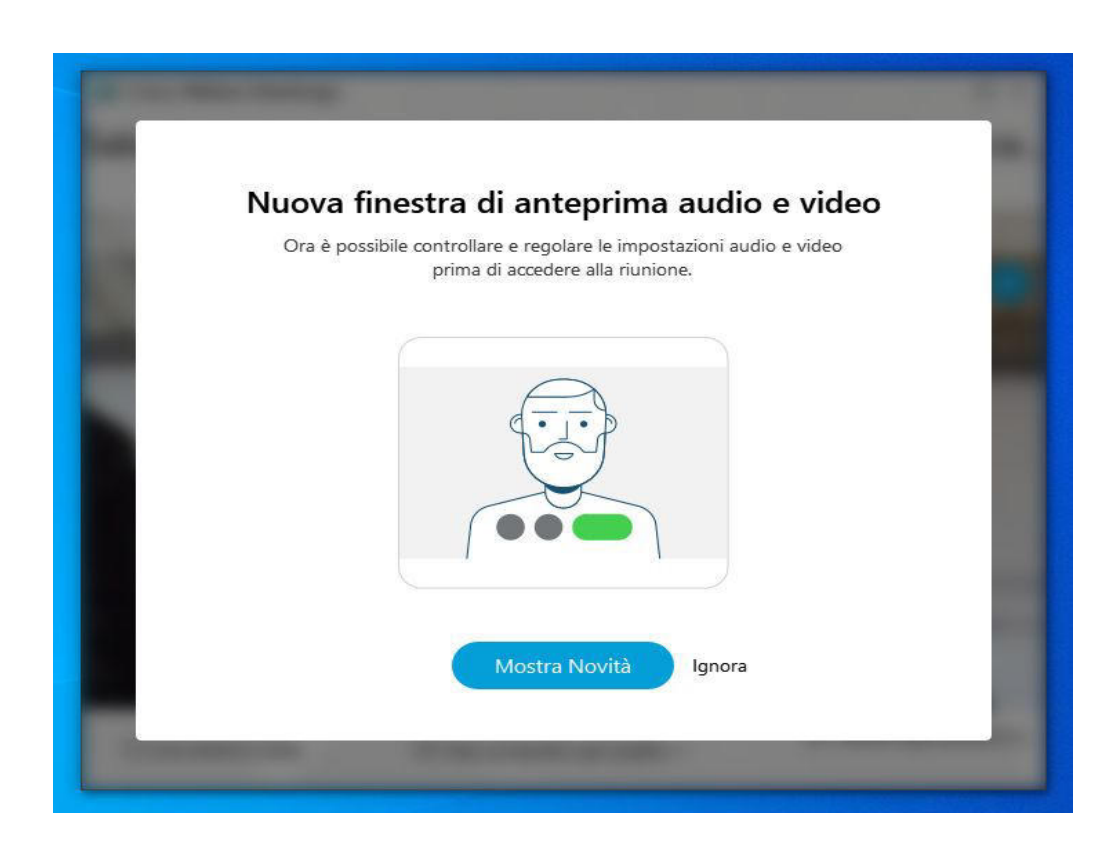

6. Apparirà la schermata che proietta l'immagine della propria webcam

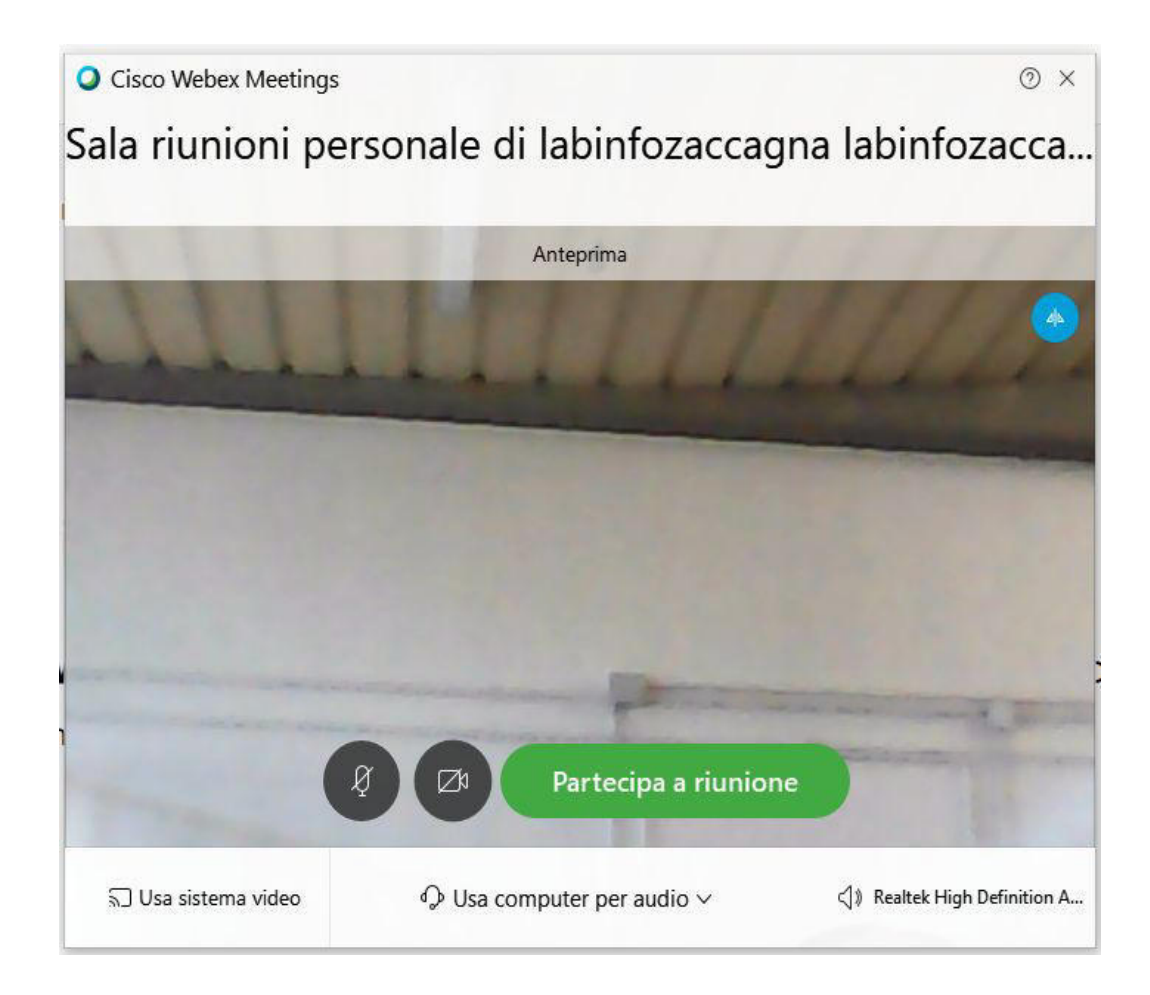

7. Cliccando su Partecipa a riunione, l'utente ha completato la procedura ed è pronto a partecipare alla videoconferenza.

Si ricorda che i partecipanti avranno webcam e microfoni attivi, per cui sarà opportuno non sovrapporre le voci dei partecipanti a quella del relatore di turno.